## **Student registration instructions**

- Log in to Banner Web.
  - This can be accessed at <u>www.sgsc.edu</u> under the 'QuickLinks' -> 'Student Gateway' section.

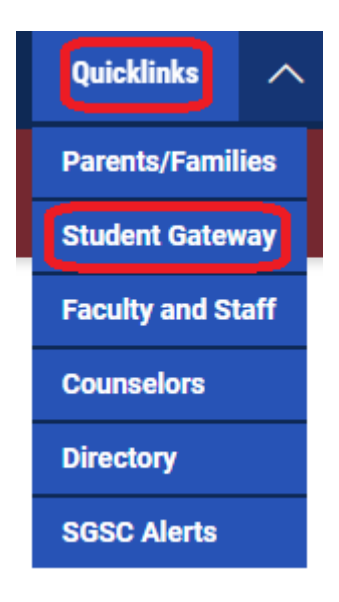

• Once logged into Banner Web, click **'Student Registration'** in the **'Registration and Class Information'** section.

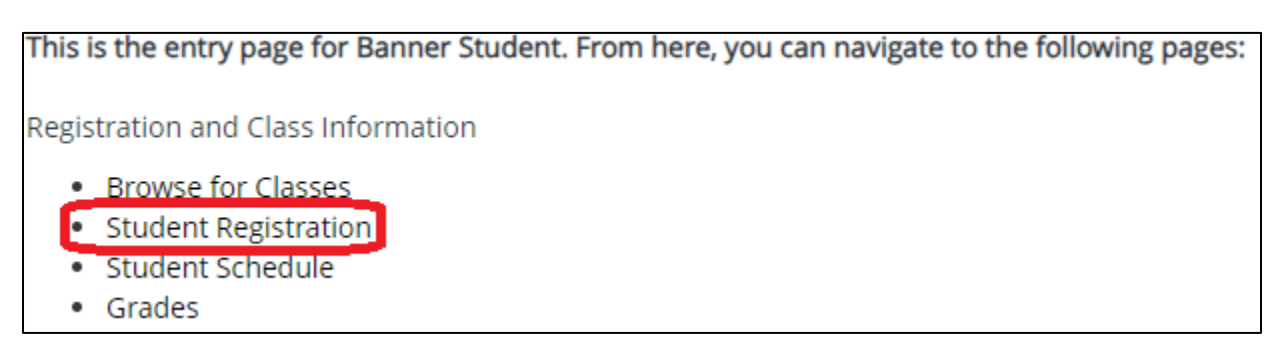

• Click 'Register for Classes'.

| 👪 🎯 ellu  | ucian                                                                                                    |   |                                                                                                    |
|-----------|----------------------------------------------------------------------------------------------------|---|----------------------------------------------------------------------------------------------------|
| Student   | Registration                                                                                                    |   |                                                                                                    |
| Registrat | tion                                                                                                    |   |                                                                                                    |
| What wo   | uld you like to do?                                                                                                    |   |                                                                                                    |
|           | Prepare for Registration<br>View registration status, update student term data, and complete pre-registration requirements.       |   | Register for Classes<br>Search and register for your classes. You can also view and manage your schedule. |
|           | Plan Ahead<br>Give yourself a head start by building plans. When you're ready to register, you'll be able to load these<br>plans. |   | Browse Classes<br>Looking for classes? In this section you can browse classes you find interesting.       |
| -         | View Registration Information<br>View your past schedules and your ungraded classes.                                              | L | Browse Course Catalog<br>Look up basic course information like subject, course and description.           |

- If necessary, complete any Action Items that display.
  - o For more information visit <u>http://www.sgsc.edu/current-students/reginfo.cms</u>
- Select the **term** that you would like to register for.

| 📰 🥝 ellucian                                                    |
|-----------------------------------------------------------------|
| Student • Registration • Select a Term                          |
| Select a Term                                                   |
| Terms Open for Registration         Fall 2020         Fall 2020 |

• If you already know the **CRN** of a specific class, you can enter it on the **'Enter CRNs'** tab.

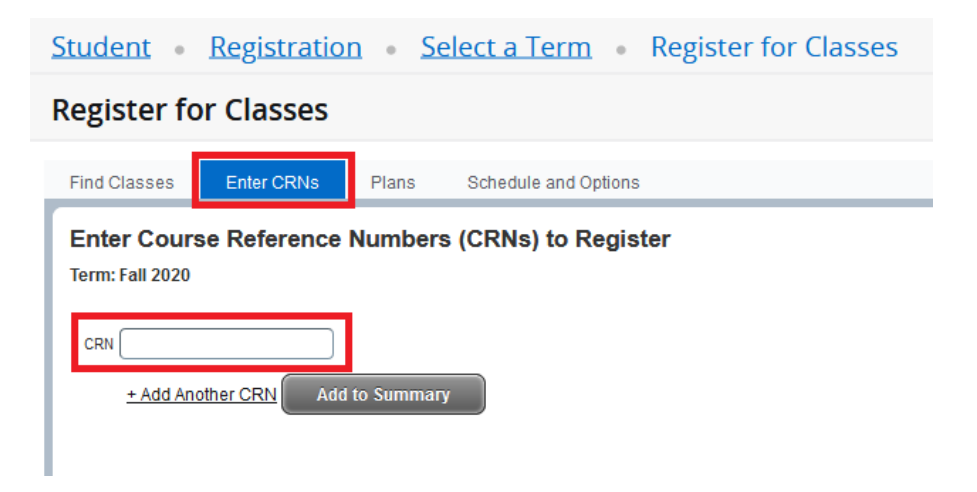

- You can also search by Subject, Course Number, or Keyword on the 'Find Classes' tab.
  - Advanced search criteria can be opened by clicking 'Advanced Search'.

| Student • Registration • Select a Term • Register for Classes              |
|----------------------------------------------------------------------------|
| Register for Classes                                                       |
| Find Classes         Enter CRNs         Plans         Schedule and Options |
| Enter Your Search Criteria 1<br>Term: Fall 2020                            |
| Subject                                                                    |
| Course Number                                                              |
| Search Clear   Advanced Search                                             |

A list of results that meet your search criteria will display after you click the **'Search'** button.

• Click the 'Add' button next to the class you would like to add to your prospective schedule.

| ind Classes Enter CRNs                   | Plans Sched             | ule and Optio   | ns                |        |                   |           |            |        |                            |                    |          |                    |           |                    |          |
|------------------------------------------|-------------------------|-----------------|-------------------|--------|-------------------|-----------|------------|--------|----------------------------|--------------------|----------|--------------------|-----------|--------------------|----------|
| Search Results - 18 Classes              | o Orientation & Success |                 |                   |        |                   |           |            |        |                            |                    |          |                    |           | Search             | Again    |
| Title                                    | Subject Descriptfor     | °<br>Course Ñur | Section 0         | Hours  | CRN <sup>\$</sup> | Term 0    | Instructor | Meetin | g Times                    |                    | Campus   | Status             | Attribute |                    | ₩.       |
| College Orientation & Success<br>ecture  | College Orient          | 1000            | 02                | 1      | 80422             | Fall 2020 |            | SM     | W T F S 09:30 AM - 10:20 A | M Type: Class Bui  | Dougla   | 30 of 30 seats rem |           | Add                |          |
| College Orientation & Success<br>.ecture | College Orient          | 1000            | 03                | 1      | 80423             | Fall 2020 |            | SM     | W T F S 02:30 PM - 03:20 F | PM Type: Class Bui | Dougla   | 30 of 30 seats rem |           | Add                |          |
| College Orientation & Success<br>ecture  | College Orient          | 1000            | 04                | 1      | 80425             | Fall 2020 |            | SM     | W T F S 03:00 PM - 03:50 F | PM Type: Class Bui | Dougla   | 30 of 30 seats rem |           | Add                |          |
| College Orientation & Success<br>ecture  | College Orient          | 1000            | 1                 | 1      | 80839             | Fall 2020 |            | SM     | WTFS 01:00 PM - 01:50 F    | PM Type: Class Bui | Dougla   | 30 of 30 seats rem |           | Add                |          |
| college Orientation & Success<br>ecture  | College Orient          | 1000            | 12                | 1      | 80480             | Fall 2020 | Reiman     | SM     | w T F S - Type: Class Bui  | Iding: None Room:  | Off Ca   | 30 of 30 seats rem |           | Add                |          |
| College Orientation & Success            | College Orient          | 1000            | 14                | 1      | 80483             | Fall 2020 |            | SM     | w T 🖬 s 09:00 AM - 09:50 A | M Type: Class Bui  | Douala   | 30 of 30 seats rem |           | ( hhA )            |          |
| Schedule III Schedule Det                | ails                    |                 |                   |        |                   |           |            | • •    | Summary                    |                    |          |                    |           | Tu                 | tion and |
| Schedule for Fall 2020                   |                         |                 |                   |        |                   |           |            |        | Title                      | Details            | Hours CF | RN Schedule Ty     | Status    | Action             | _        |
| Sunday Mo                                | nday Tuesda             | ay W            | ednesday          | Thurse | lay               | Friday    | Saturday   |        | College Orientation & Suc  | SGSC 1000 02       | 1 80-    | 122 Lecture        | Pending   | **Web Registered** |          |
| im                                       |                         |                 |                   |        |                   |           |            |        |                            |                    |          |                    | 12222     |                    |          |
| am                                       |                         |                 |                   |        |                   |           |            |        |                            |                    |          |                    |           |                    |          |
|                                          |                         | Succes          | ege Orientation & |        |                   |           |            | -      |                            |                    |          |                    |           |                    |          |
| m                                        |                         | 121212          |                   |        |                   |           |            |        |                            |                    |          |                    |           |                    |          |
| am                                       |                         |                 |                   |        |                   |           |            |        |                            |                    |          |                    |           |                    |          |
|                                          |                         |                 |                   |        |                   |           |            |        |                            |                    |          |                    |           |                    |          |

- The class(es) will appear in your Summary window as 'Pending'.
  - If you do not see the **'Summary'** window, click the 'Panels' button in the bottom left.

| College Orientation & Suc | SGSC 1000, 02 | 1 | 80422 | Lecture | Pending | **Web Registered** | • |
|---------------------------|---------------|---|-------|---------|---------|--------------------|---|
|---------------------------|---------------|---|-------|---------|---------|--------------------|---|

- **\*Note\*** You are not yet registered for the class(es).
- Click the **'Submit'** button to attempt to register for the selected class(es).

| Summary                             |                                                                               |       |       |             |         | <u>Tui</u>         | tion and Fees |  |  |  |
|-------------------------------------|-------------------------------------------------------------------------------|-------|-------|-------------|---------|--------------------|---------------|--|--|--|
| Title                               | Details                                                                       | Hours | CRN   | Schedule Ty | Status  | Action             | <b>\$</b> -   |  |  |  |
| College Orientation & Suc           | SGSC 1000, 02                                                                 | 1     | 80422 | Lecture     | Pending | **Web Registered** | *             |  |  |  |
| 4                                   |                                                                               |       |       |             |         |                    |               |  |  |  |
| •                                   |                                                                               |       |       |             |         |                    |               |  |  |  |
|                                     |                                                                               |       |       |             |         |                    |               |  |  |  |
|                                     |                                                                               |       |       |             |         |                    |               |  |  |  |
| Total Hours   Registered: 0   Billi | Total Hours   Registered: 0   Billing: 0   CEU: 0   Min: 0   Max: 999,999.999 |       |       |             |         |                    |               |  |  |  |
| -                                   |                                                                               |       |       |             |         |                    | Submit        |  |  |  |

• If successful, the class(es) will have a status of *Registered* in the 'Summary' window.

|                                       |                    |            |         |          |             |            | * | •      |                 | 1  |
|---------------------------------------|--------------------|------------|---------|----------|-------------|------------|---|--------|-----------------|----|
|                                       |                    |            |         |          | Save Suc    | cessful    |   |        |                 |    |
|                                       |                    |            |         |          |             |            |   |        |                 |    |
|                                       |                    |            |         |          |             |            |   |        |                 |    |
|                                       |                    |            |         |          |             |            |   | Se     | arch Àgain      |    |
| es                                    | Campus             | Statu      | IS      |          | Attribute   |            |   |        | *-              |    |
| T F S 09:30 AM - 10:20 AM Type        | C Dou              | 30 of      | 30 sea  | ats      |             |            |   | Add    | в               |    |
| т F S 02:30 PM - 03:20 PM <b>Тур</b>  | Dou                | 30 of      | 30 sea  | ats      |             |            |   | Add    |                 |    |
| т FS 03:00 PM - 03:50 PM Тур          | e: Dou             | 30 of      | 30 sea  | ats      |             |            |   | Add    |                 |    |
| F S 01:00 PM - 01:50 PM Typ           | Dou                | 30 of      | 30 sea  | ats      |             |            |   | Add    |                 |    |
| r   F   S   - Type: Class Building: r | 10 Off C           | 30 of      | 30 sea  | ats      |             |            |   | Add    |                 |    |
| • • • • • • • • • • • • • • • • • • • |                    |            |         |          |             |            |   |        | Tuition and Fee | es |
| Title                                 | Details            |            | Hours   | CRN      | Schedule Ty | Status     |   | Action |                 | \$ |
| College Orientation & Suc             | SGSC 1000,         | 1 1        | 1       | 80839    | Lecture     | Registered |   | None   | Ŧ               |    |
| •                                     |                    |            |         |          |             |            |   |        |                 |    |
| •                                     |                    |            |         |          |             |            |   |        |                 |    |
|                                       |                    |            |         |          |             |            |   |        |                 |    |
| Total Hours   Registered: 1   Billin  | ig: 1   CEU: 0   I | Vin: 0   1 | Max: 99 | 9,999.99 | 9           |            |   |        |                 |    |
|                                       |                    |            |         |          |             |            |   |        | Submit          |    |

• If unsuccessful, a notification will display in the top right of the page that lists the reason(s).

|                               |          |             |           |        |        |             | *                   | •               |             |
|-------------------------------|----------|-------------|-----------|--------|--------|-------------|---------------------|-----------------|-------------|
|                               |          |             |           |        |        | SGSC 10     | 00 CRN 80422: (     | Campus Restrict |             |
|                               |          |             |           |        |        |             |                     |                 |             |
|                               |          |             |           |        |        |             |                     |                 |             |
|                               |          |             |           |        |        |             |                     | Search          | Again       |
|                               | Campus   | Stat        | tus       |        | Attrib | ute         |                     |                 | <b>*</b> -  |
| F S 09:30 AM - 10:20 AM Typ   | a: ( Dou | <b>30</b> d | of 30 sea | ats    |        |             |                     | Add             | E           |
| F S 02:30 PM - 03:20 PM Typ   | e: Dou   | <b>30</b> d | of 30 sea | ats    |        |             |                     | Add             |             |
| F S 03:00 PM - 03:50 PM Typ   | e: Dou   | 30 0        | of 30 sea | ats    |        |             |                     | Add             |             |
| F S 01:00 PM - 01:50 PM Typ   | e: Dou   | <b>30</b> d | of 30 sea | ats    |        |             |                     | Add             |             |
| F s - Type: Class Building: I | 10 Off C | <b>30</b> d | of 30 sea | ats    |        |             |                     | Add             |             |
|                               |          |             |           |        | _      |             |                     |                 | •           |
| Summary                       |          |             |           |        |        |             |                     | Tuit            | tion and Fe |
| Title                         | Details  |             | Hours     | CRN    |        | Schedule Ty | Status              | Action          |             |
|                               |          | ~           |           | 00.000 |        | 1           | Entry Day of the Da | ( <b>-</b>      |             |

- To remove the class(es) with errors, click the **'Submit'** button again.
- To drop a class that you're already *Registered* for, select **'Drop Via Web'** from the Summary's action tile and click **'Submit'.** 
  - If you don't see the Summary window, click the **'Panels'** button in the bottom left.

| • | •                                 |                          |             |            |             |                   |              |                  |
|---|-----------------------------------|--------------------------|-------------|------------|-------------|-------------------|--------------|------------------|
|   | Summary                           |                          |             |            |             |                   |              | Tuition and Fees |
|   | Title                             | Details                  | Hours       | CRN        | Schedule T  | Status            | Action       | *                |
|   | College Orientation & Suc         | SGSC 1000, 1             | 1           | 80839      | Lecture     | Registered        | Drop Via Web | •                |
|   |                                   |                          |             |            |             |                   |              |                  |
| 1 |                                   |                          |             |            |             |                   |              |                  |
| ŀ |                                   |                          |             |            |             |                   |              |                  |
| Þ |                                   |                          |             |            |             |                   |              |                  |
|   |                                   |                          |             |            |             |                   |              |                  |
|   |                                   |                          |             |            |             |                   |              |                  |
|   | Total Hours   Registered: 1   Bil | lling: 1   CEU: 0   Min: | 0   Max: 9  | 99,999,999 |             |                   |              |                  |
|   |                                   | g. + j ozo, o j min.     | - I max. o. |            |             |                   |              | Submit           |
|   |                                   |                          |             |            |             |                   |              | Subinit          |
|   |                                   |                          |             |            |             | *                 |              | 1                |
|   |                                   |                          |             |            |             |                   |              |                  |
|   |                                   |                          |             | 0          | Save Succe  | essful            |              |                  |
|   |                                   |                          |             |            |             |                   |              |                  |
|   |                                   |                          |             |            |             |                   |              |                  |
|   |                                   |                          |             |            |             |                   |              |                  |
|   |                                   |                          |             |            |             |                   |              |                  |
|   |                                   |                          |             |            |             |                   |              |                  |
|   |                                   |                          |             |            |             |                   |              |                  |
|   |                                   |                          |             |            |             |                   |              |                  |
|   |                                   |                          |             |            |             |                   |              |                  |
|   |                                   |                          |             |            |             |                   |              |                  |
|   | Summary                           |                          |             |            |             |                   |              | Tuition and Fees |
| 1 | ïtle                              | Details                  | Hours       | CRN        | Schedule Ty | Status            | Action       | <b>\$</b> -      |
|   | ollege Orientation & Suc          | SGSC 1000, 1             | 0 8         | 30839      | Lecture     | Withdrawn Deleted | None         | *                |

| Total Hours   Registered: 0   Billing: 0   CEU: 0   Min: 0   Max: 999,999.999 |        |
|-------------------------------------------------------------------------------|--------|
|                                                                               | Submit |